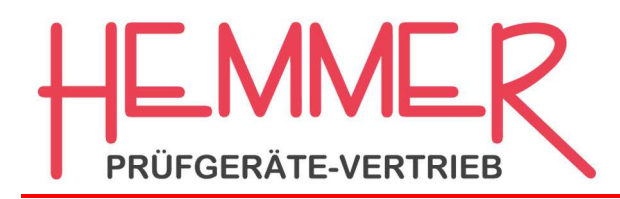

Inh.: Klaudia Grinschgl + Heimo Völker Kugelbergstraße 30 8112 Gratwein Österreich (Austria) t. +43 3124 53304 f. +43 3124 53304-30 www.hemmer.at office@hemmer.at

Prüf- und Messinstrumente für die Bau- und Werkstoffprüfung, Bauwerksdiagnostik, Boden- und Asphaltprüfung sowie Wägetechnik

Hemmer • Kugelbergstraße 30 • A-8112 Gratwein

## **TESTO ComSoft 5 Basic**

In der ComSoft 5 Basic erscheint beim Öffnen einer Messserien das Diagramm und die Messwertetabelle. Rechts am Rand befindet sich eine Schaltfläche "Diagrammeinstellungen".

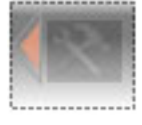

Durch Klick auf diese Schaltfläche öffnet sich die Bedien-Einheit der Software, in welcher man unterschiedliche Einstellungen vornehmen kann.

- Messkanäle: Einstellen der Messkanäle der Messung, aktivieren, deaktiveren (ausblenden) einzelner Kanäle Grenzwerte einstellen Farbe auswählen Y-Achse automatisch oder manuell skalieren (von-bis)
- Diagrammeinstellungen Cursor-Fadenkreuz ja/nein X-Achse skalieren
- Tabellenzeilen exportieren: Die mit der Maus ausgewählten Tabellenzeilen können Sie ein neues Protokoll oder in die Windows-Zwischenablage exportieren. Das ist sinnvoll, wenn Sie die komplette Tabelle benötigen oder nur zB. einen "Extrembereich" hervorheben möchten.
- Bericht: Bericht drucken = Hier können Sie die Messdaten drucken (Diagramm oder Tabelle) Exportieren = Export in PDF, HTML, XLS (Excel)

Auf der Folgeseite finden Sie die entsprechenden Screenshots. Details zu den Einstellungen bitte durchprobieren.

Bei Rückfragen können Sie sich gerne jederzeit an uns wenden.

Finanzamt 69 Graz-Umgebung Steuer Nr. 011/4699 EORI: ATEOS1000009059 ARA-Nr. 7748 Bankverbindung: Raiffeisenbank Gratwein IBAN: AT513811200000036699 BIC: RZSTAT2G112

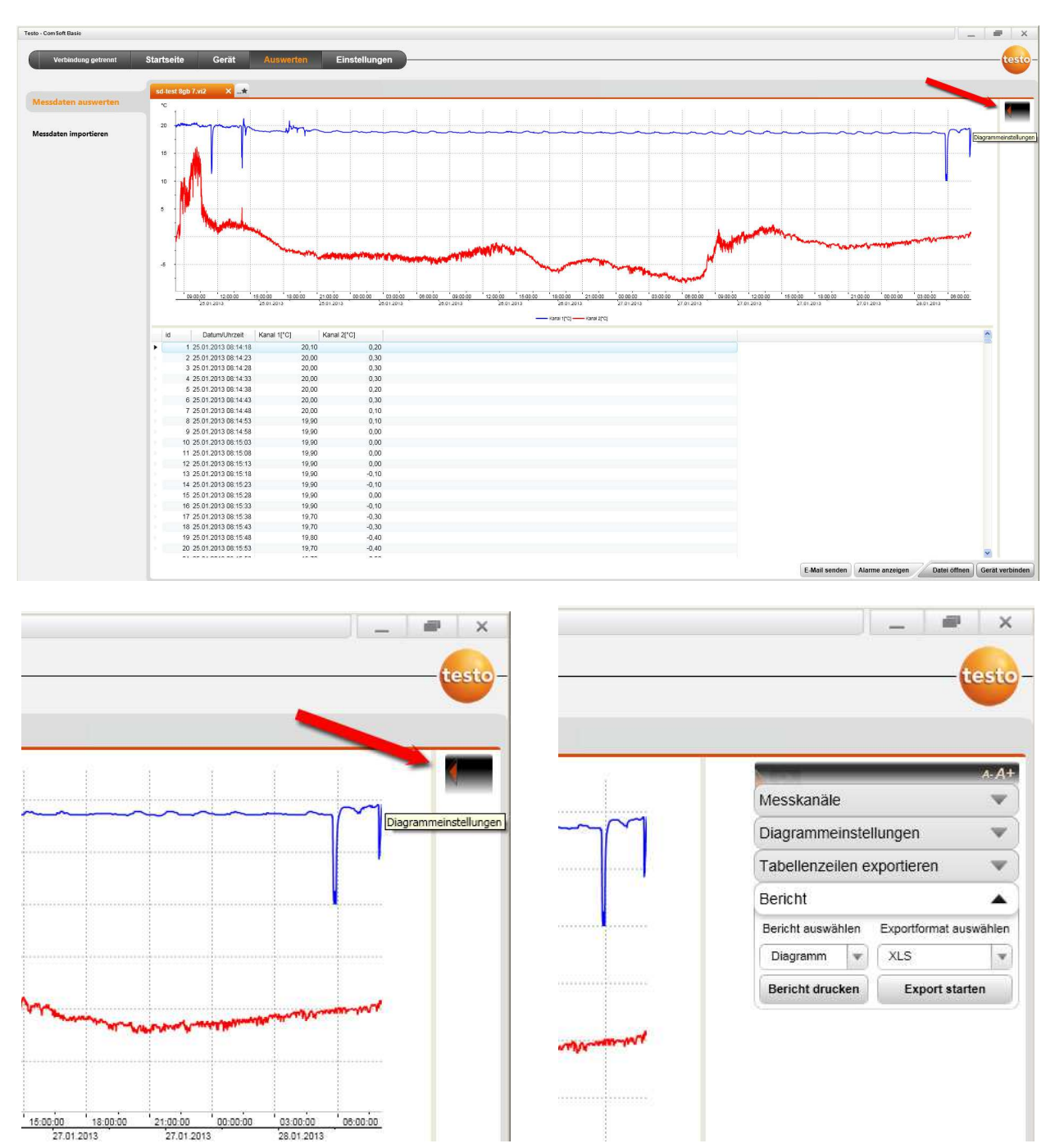

## Screenshots Testo ComSoft 5 Basic